Setup / Installation steps - GEOsCAD2-LT v.1.50 (Dongle version) For ZWCAD Pro Classic (PC/Computer Notebook installed with <u>Windows 7 / 8 / 10 64-bit</u> Operating System)

| Note | Note: Prerequisite / require software installed and activated before GEOsCAD2-LT installation & setup.          |  |  |  |  |  |  |  |  |
|------|----------------------------------------------------------------------------------------------------|--|--|--|--|--|--|--|--|
| a.   | Install ZWCAD 2017 from Product CD or provided download link.                                                   |  |  |  |  |  |  |  |  |
| b.   | Install ZWCAD Pro Classic from Product CD or provide download link.                                             |  |  |  |  |  |  |  |  |
| с.   | Important: Activate provided License using ZWCAD 2017 License Manager only.                                     |  |  |  |  |  |  |  |  |
|      | Note:                                                                                                    |  |  |  |  |  |  |  |  |
|      | i) ZWCAD 2017 License activation process, will activate and enable ZWCAD 2017 & ZWCAD Pro Classic               |  |  |  |  |  |  |  |  |
|      | software to run in PC that installed with the both software.                                                    |  |  |  |  |  |  |  |  |
|      | ii) For ZWCAD Installation and License guide please refer to Quick Start Guide booklet includes in the package. |  |  |  |  |  |  |  |  |
| •    |                                                                                                    |  |  |  |  |  |  |  |  |

## **Step 1.** Insert GEOsCAD2-LT product CD into CD Drive (eg. D:/) Browse to folder GEOsCAD2\_LT v.150 Dongle -64-Bit Windows and copy all the files in the folder.

|                                  | ^              | Name                     | D Drive I        | ):                                                                 | Da          | ite modifie | ed T        | ype        |                                                |               |               |
|----------------------------------|----------------|--------------------------|------------------|--------------------------------------------------------------------|-------------|-------------|-------------|------------|------------------------------------------------|---------------|---------------|
|                                  |                | GEOsCAD2_L               | T v.150 Dong     | le -32-Bit Wind                                                    | ows 03      | -Dec-16 4:  | 28 PM F     | ile folder |                                                |               |               |
|                                  |                | GEOsCAD2_L               | T v.150 Dong     | le -64-Bit Wind                                                    | ows 03      | -Dec-16 4:  | 22 PM F     | ile folder |                                                |               |               |
|                                  |                |                          |                  |                                                                    |             | > GEOsCA    | D2_LT v.150 | Dongle -64 | -Bit Windows                                   |               |               |
| Step 2. Create                   | e a new        | folder name              | <u>c:/geosco</u> | <u>ıd2lt</u>                                                       |             | Name        | e           |            |                                                | Date          | modified      |
| Note:                            | Folder i       | name require             | to be exac       | tly & case se                                                      | nsitive.    | 📕 ( 📕 D     | ocumentati  | on         |                                                | 02-De         | ec-16 12:37 P |
| Сору а                           | ll the f       | iles from fold           | er               |                                                                    |             | 📕 S         | ample Draw  | ing        |                                                | 02-De         | ec-16 12:37 P |
| D:\GEC                           | DsCAD2         | 2_LT v.150 Do            | ngle -64-E       | Bit Windows                                                        |             | 📕 S         | ecure Dong  | e API      |                                                | 02-De         | c-16 12:37 P  |
| to <u>c:\g</u>                   | <u>eoscad</u>  | <u>2lt</u>               |                  |                                                                    |             | 🥫 S         | etup_GEOsC  | AD2_LT_v1_ | 50_Dongle.EXE                                  | 03-De         | c-16 4:21 PM  |
| Organize V                       | × Loca )       | geoscad2lt<br>New folder |                  | earch geoscad2lt                                                   |             | × الم       |             |            |                                                |               |               |
| Computer<br>Local Disl<br>geosca | k (C:)<br>d2lt |                          | Name             | ocumentation<br>mple Drawing<br>cure Dongle API<br>tup_GEOsCAD2_LT | _v1_50_Dong | e.EXE       |             | Do<br>To   | <u>Step 3.</u><br>uble mouse<br>start installa | click<br>tion |               |

**Step 3.** Explore or browse to <u>C:\geoscad2lt</u> folder and double click on Setup\_GEOsCAD2\_LT\_v1\_50\_Dongle.EXE to start installation.

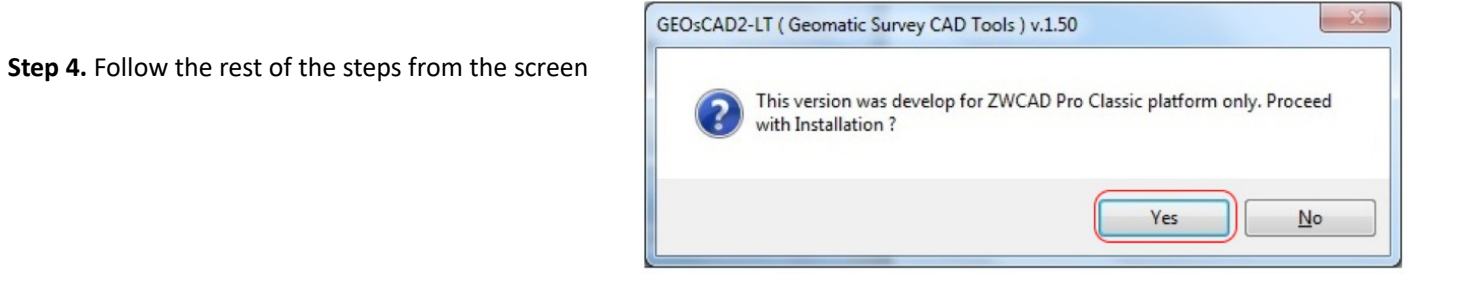

Step 4. Follow the rest of the steps from the screen.. cont.

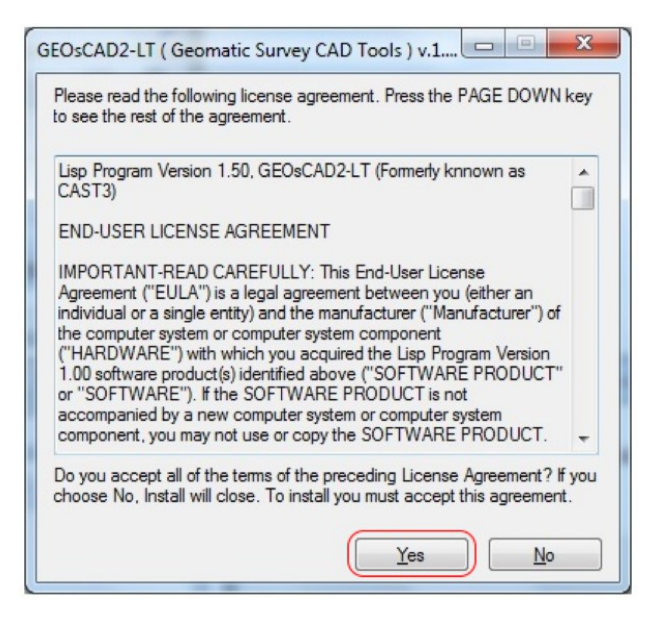

| GEOsCAD2-LT ( Geomatic Survey CAD Tools ) v                                        |            |  |  |  |  |  |  |  |
|------------------------------------------------------------------------------------|------------|--|--|--|--|--|--|--|
| Please type the location where you want to place the extracted files.              |            |  |  |  |  |  |  |  |
| C:\geoscad2t                                                                       | Browse     |  |  |  |  |  |  |  |
| ОК                                                                                 | Cancel     |  |  |  |  |  |  |  |
| GEOsCAD2-LT ( Geomatic Survey CAD Tools ) v.1.50                                   |            |  |  |  |  |  |  |  |
| Installation GEOsCAD2-LT v.15 For ZWCAD Pro Classic<br>Thank you for your support. | completed. |  |  |  |  |  |  |  |
|                                                                                    | ОК         |  |  |  |  |  |  |  |

Upon successful installation C:\geoscad2lt folder should have additional 4 files as shown below

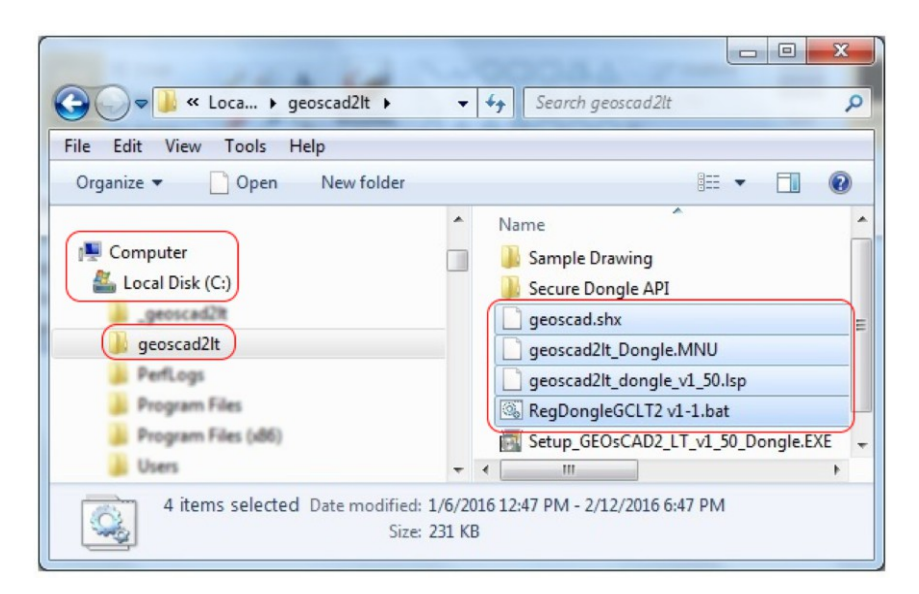

**Step 5.** Copy and paste *geoscad.shx* from <u>C:\geoscad2lt</u> to <u>C:\Program</u> Files (x86)\ZWCAD Classic Eng\Fonts. As shown in below image

|                                      |   |             |          | x |
|--------------------------------------|---|-------------|----------|---|
| COO VIII & ZWCAD Classic Eng > Fonts | ; |             |          | Q |
| Organize 🔻 📄 Open New folder         |   |             | i 🕶 🗖    | ? |
| 🌗 Windows Photo Viewer               | * | Name        | Туре     | - |
| 퉬 Windows Portable Devices           |   | DIM.SHX     | SHX File |   |
| 🍑 Windows Sidebar                    |   | geoscad.shx | SHX File |   |
| JWCAD Classic Eng                    |   | HAND1.SHX   | SHX File | _ |
| 🍌 Users                              |   | HZTXT.SHX   | SHX File |   |
| i Windows                            |   | HTTXT1 SHX  | SHX File | - |
| — Data (D•)                          | - | •           |          | • |

#### Loading GEOsCAD2-LT menu into ZWCAD Pro Classic

- Step 6. Run or Launch ZWCAD Pro Classic
  - A. Under the command prompt area type menuload and hit return key. *Command: menuload*

| Command: _NEW                       |            |
|-------------------------------------|------------|
| Command: MENULOAD                   |            |
| Inload Customizations               |            |
|                                     |            |
| Loaded Customization                |            |
| GEOsCAD2-LT<br>ZWCAD                | Unload     |
|                                     |            |
|                                     | С.         |
| Eile Name:                          | Load       |
| C:\geoscad2lt\geoscad2lt_Dongle.MNU | Browse B.  |
|                                     |            |
|                                     | D.         |
|                                     | Close Halr |

### **B.** to **D.** refer to screen capture image

Upon successful load menu it should shown as below:

| w ZWCAD Classic - [Drawing1] |          |      |         |        |       |      |           |        |         |         |      |         |      |
|------------------------------|----------|------|---------|--------|-------|------|-----------|--------|---------|---------|------|---------|------|
| 🔛 File                       | Edit     | View | Insert  | Format | Tools | Draw | Dimension | Modify | Express | GEOsCAD | 2-LT | Window  | Help |
| 12 🚞                         |          |      | 😫 🐰     | 6      | \$ 5  | • 0  | 00        | a, a   |         |         | 0    |         |      |
| i 🖴 🔒                        | <b>a</b> | 0 00 | ◯ 💁 🗆 0 |        |       |      |           | •      | ByLayer | •   -   |      | —— ByLa | ayer |

#### Step 7. Exit ZWCAD Pro Classic

## Register Dongle – GEOsCAD2-LT

#### Step 8.

Browse to <u>C:\geoscad2lt</u> folder and Right *mouse click* on **RegDongleGCLT2 v1-1.bat** then click on Run as **Administrator** 

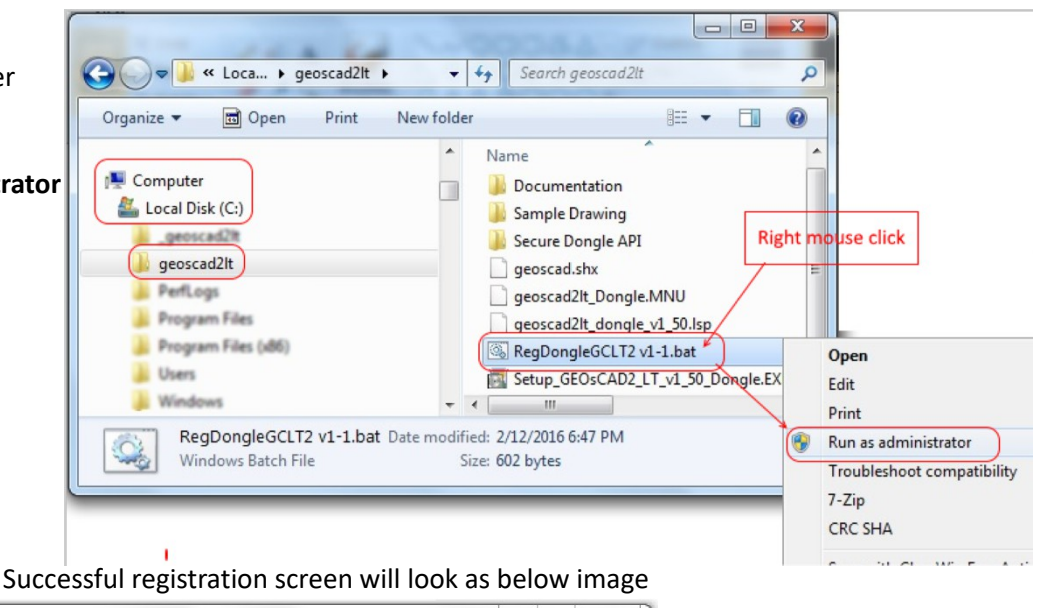

Window Help GEOsCAD2-LT

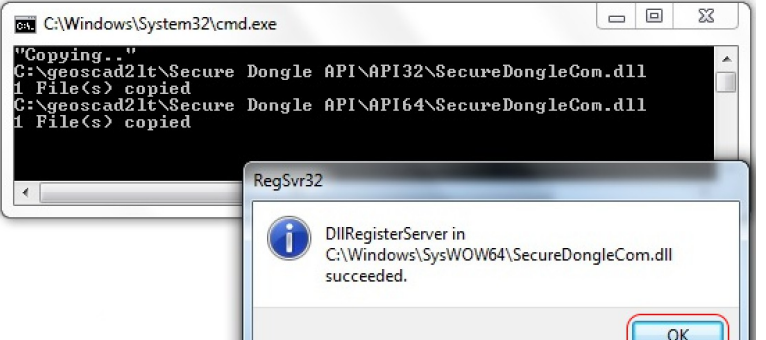

Step 9. Click OK to exit.

### Load GEOsCAD2-LT

|                                                                                                    | 1 🖩 🙆 🙆        | Brg Dist With Break Line       | •                |
|----------------------------------------------------------------------------------------------------|----------------|--------------------------------|------------------|
| Step 10. Run or Launch ZWCAD Classic                                                                                                    | •              | Brg Dist Point 2 Point         | •                |
| From <i>GEOsCAD2-LT</i> Drop-down Menu                                                                                                   |                | Brg Dist Settings              | •                |
| Select Settings                                                                                                    |                | Reverse Brg                    |                  |
| Select Settings                                                                                                    | -10            | Add bry spacing                |                  |
| Follow by Load GEOSCAD2-LI                                                                                                    |                | Area Auto                      |                  |
| (Please refer to image on the left for reference)                                                                                        | DC             | Area Settings                  | •                |
|                                                                                                    |                | Lot Numbering                  | + 1              |
|                                                                                                    |                | Display Coordinate             |                  |
|                                                                                                    | TTTT           | Set Coordinate precision       |                  |
| Ston 11. Duose F2 key from the key beaudite confirm                                                                                      |                | Rotate Text                    | ·     _          |
| Step 11. Press F2 key from the keyboard to confirm                                                                                       |                | Set Polyline Elevation to Zero |                  |
| GEOSCAD2-LT is running fine or OK.                                                                                                    |                | Set Point Elevation to Zero    |                  |
| (Below image indicate GEOsCAD2-IT is properly install / working)                                                                         |                | Insert Boundary Marks Symbols  | • <b>N</b> N     |
|                                                                                                    | IEH            | Cutting on Line type           |                  |
|                                                                                                    |                | Cutting on Polyline type       | · [] ]           |
| ZWCAD Prompt History - C:\geoscad2lt\Sample Drawing\Precomp.dwg                                                                          |                | Label Spot Height with IL      | PI               |
| Command:                                                                                                    |                | Label Road Width               |                  |
| Access SecureDongle COM module Success                                                                                                   |                | Interpolate for Spot Level     |                  |
| Product CAST3-ID check passed                                                                                                    |                | Cross Section                  |                  |
| Precomp scale: 1000                                                                                                    |                | Change Datum for Spot Level    | •                |
| Precomp font height 1.6000                                                                                                    | 1              | Traverse Line                  |                  |
| Precomp font width: 0.8500                                                                                                    |                | Radiate Line from Stn          |                  |
| Precomp line space: 1.0000 (for BD usage only)<br>Convright (c) February 2016 bil Bights Reserved CFOsCBD2-IT v1 50 (Formerly known as C | -              | Traverse Line Function         | Load GEOsCAD2-LT |
|                                                                                                    | <u> </u>       | Settings                       | Set Scale        |
| Command:                                                                                                    | ?-LT v1.50 [Fo |                                | Set Line Space   |
|                                                                                                    |                |                                | Set Font Height  |

P OTRACK LWT MODEL TABLET DYN SOLID

Set Traverse Dist Type